UNITED ARAB EMIRATES MINISTRY OF ENERGY & INFRASTRUCTURE

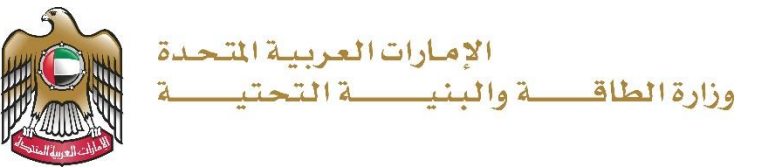

دليل المستخدم

# طلب شراء الخرائط الجيولوجية

V 1.1 2023

- 1. الدخول إلى الموقع الالكتروني للوزارة:: https://www.moei.gov.ae
  - اضغط على أيقونة "تسجيل الدخول" بأعلى الصفحة

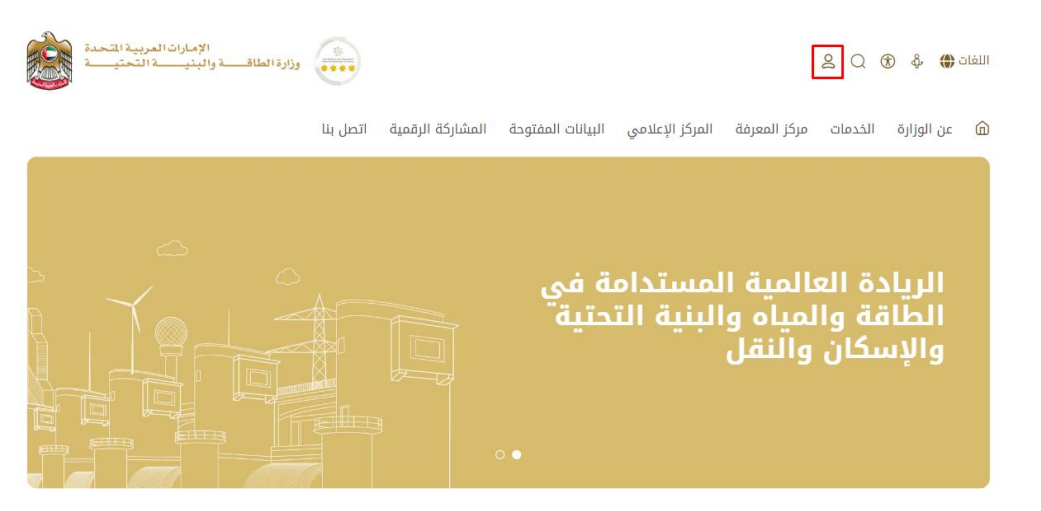

3. سيتم تحويلكم لصفحة تسجيل الدخول، يمكنكم الدخول عبر الهوية الرقمية.

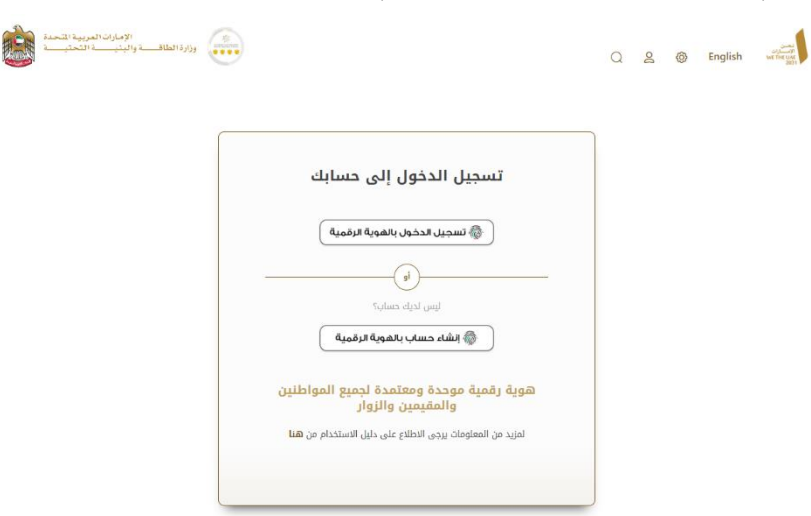

- 4. يمكنك الوصول إلى الخدمة من خلال الطرق التالية:
- a. صفحة المتعامل: البحث عن الخدمة في صفحة المتعامل عن تسجيل الدخول كما هو موضح في الصوره التالية.

## طلب شراء الخرائط الجيولوجية

#### وزارة الطاقة و البنية التحتية

| لخدمات و الإجراءات            |            | قم بإدخال كلمات البحث المفتاحية للبحث                                     | عن خدمة 📿 ما             | عالة الطلب ⊘                        | المفضل لى                                           |
|-------------------------------|------------|---------------------------------------------------------------------------|--------------------------|-------------------------------------|-----------------------------------------------------|
|                               |            |                                                                           |                          |                                     |                                                     |
| الخدمات الجيولوجية            | ^          | الخدمات الجيولوجية                                                        | الخدمات الجيولوجية       | الخدمات                             | ت الجيولوجية                                        |
| خدمات الجيولوجيا              |            | طلب شراء الخرائط الجيولوجية                                               | طلب شراء الدراسات        | طلب ش                               | شراء التقارير                                       |
| البيانات المكانية والجغرافية  |            |                                                                           | الجيونوجية               | الجيوف                              | میریانی <u>ه</u>                                    |
|                               |            |                                                                           |                          |                                     |                                                     |
| ويه خدمات البنية التحتية      | $\sim$     | الخدمات الجيولوجية                                                        | الخدمات الجيولوجية       | الخدمات                             | ت الجيولوجية                                        |
| خدمات النقل البحري 🗃          | $\sim$     | طلب إصدار كتاب لمن يهمه<br>الأمر للزيارات الميدانية<br>للمواقع الجيولوجية | طلب شراء الأفلام الجيولر | لوجية طلب تر<br>و البيان<br>التحتية | نوفير الخرائط الجغرافي<br>انات المكانية للبنية<br>ة |
| 鱢 🛛 خدمات النقل البري         | $\sim$     | -                                                                         |                          |                                     |                                                     |
|                               |            |                                                                           | ••                       |                                     |                                                     |
| 🚸 🛛 برنامج الشيخ زايد للإسكان | $\sim$     |                                                                           |                          |                                     | کل الخد                                             |
| b. الصفحة الرئير              | رئيسية: في | , حال البحث عن الخدم                                                      | ة من الصفحة الرئي        | بسية يرجى ال                        | ذهاب إلى قسم                                        |

"الخدمات"، ومن ثم اختيار تصنيف "خدمات الجيولوجية" و من ثم " خدمات الجيولوجيا" أو البحث من خلال حقل البحث.

| الخدمات                      | il  | بحث بالكلمة المفتاحية للخدمة                                              | ₽ Q                         | حالة الطلب 🏈        | المفضلة       |
|------------------------------|-----|---------------------------------------------------------------------------|-----------------------------|---------------------|---------------|
|                              |     |                                                                           |                             |                     |               |
| 8) الخدمات الأكثر استخداماً  |     | الخدمات الجيولوجية                                                        | الخدمات الجيولوجية          | الخدمات الجيولوجي   | ية            |
| 😸 جميع الخدمات               |     |                                                                           |                             |                     |               |
| 🚸 برنامج زاید للإسکان        | ~   | طلب إصدار كتاب لمن يهمه الأمر<br>للزيارات الميدانية للمواقع<br>الجيولوجية | طلب شراء الأفلام الجيولوجية | طلب شراء الخرائط ال | لجيولوجية     |
| 🔜 النقل البري                | ~   |                                                                           |                             |                     |               |
| 🛲 النقل البحري               | ~   | الخدمات الجيولوجية                                                        |                             |                     |               |
| 鱢 خدمات البنية التحتية       | ~   |                                                                           |                             |                     |               |
| 🛞 الخدمات الجيولوجية         | ^   | والبريشية الدياسات الجيواودية                                             |                             |                     |               |
| خدمات الجيولوجيا             | (4) | تغنب شراء الدراسات الجيولوجيت                                             |                             |                     |               |
| البيانات المكانية والجغرافية | (2) |                                                                           |                             |                     |               |
| ع الاستفسارات                | ~   |                                                                           |                             | ¢Ω                  | ميع الخدمات 🗙 |

c. صفحة الخدمات: اضغط على التصنيف " خدمات الجيولوجية " و من ثم " خدمات الجيولوجيا " أو البحث من خلال حقل البحث.

|                             | مات                         | الخد                                           |            |                                                  |
|-----------------------------|-----------------------------|------------------------------------------------|------------|--------------------------------------------------|
| حالة الطلب 🏈 المفضلة        | ₽ Q                         | ابحث بالكلمة المفتاحية للخ                     |            | الخدمات                                          |
| ستباقية 👟 القيمة المضافة    | عدة في الخدمات الا          | ن باقة الإسكان 🕞 للمسا                         |            |                                                  |
| الخدمات الجيولوجية          | الخدمات الجيولوجية          | الخدمات الجيولوجية                             |            | 88) الخدمات الأكثر استخداماً                     |
|                             |                             | طلب إصدار كتاب لمن يهمه                        |            | 😂 جميع الخدمات                                   |
| طلب شراء الخرائط الجيولوجية | طلب شراء الأفلام الجيولوجية | الأمر للزيارات الميدانية<br>للمواقع الجيولوجية | ~          | 🚸 برنامج زاید للإسکان                            |
|                             |                             |                                                | ~          | 忌 النقل البري                                    |
|                             |                             | الخدمات الجيولوجية                             | ~          | 🛲 النقل البحرى                                   |
|                             |                             |                                                | ~          | 🛁 خدمات البنية التحتية                           |
|                             |                             | طلب شراء الدراسات<br>الحيولوجية                | ^          | 🚯 الخدمات الجيولوجية                             |
|                             |                             |                                                | (4)<br>(2) | خدمات الجيولوجيا<br>البيانات المكانية والجغرافية |
| اجمالی عدد العناصر : 4      |                             | < السابق 1 من 1 التالي                         | ~          | ط <sup>ا</sup> الاستفسارات                       |

- 5. ومن ثم اختيار الخدمة المطلوبة " طلب شراء الخرائط الجيولوجية"، يمكنكم الاطلاع على "بطاقة الخدمة" أو الدخول مباشرة للخدمة عبر الضغط على زر "ابدأ الخدمة".
  - 6. أضف الخريطة الجيولوجية المطلوبة إلى عربة التسوق من خلال إتباع الخطوات التالية:
    - انقر فوق الزر "تفاصيل" لكل مجال
    - حدد نوع الخريطة التي تريد شراءها
      - أدخل الكمية المطلوبة
      - انقر فوق "اضف إلى السلة"

# طلب شراء الخرائط الجيولوجية

## وزارة الطاقة و البنية التحتية

#### الرئيسية / الخدمة

|                                    |                                        | وجية                | 🗐 طلب شراء الخرائط الجيولر                         |
|------------------------------------|----------------------------------------|---------------------|----------------------------------------------------|
|                                    |                                        |                     | الكلمة                                             |
| الخيارات                           | <sup>1</sup> 63                        | القياس              | موقع                                               |
| برجى الاختيار 🔻                    | •                                      | يرجى الاختيار 🔻     | یرجی الاختیار                                      |
|                                    |                                        |                     | بحث إعادة تعيين                                    |
| جال<br>AED 100.00 - 100 م التفاصيل | <b>القياس الم</b> د<br>00.00 1:100,000 |                     | <b>لمنطقة الغويفات والسلع</b><br><sup>امتحان</sup> |
|                                    | الكمية                                 |                     |                                                    |
| عرض الصورة                         |                                        | AED 1000.00         | نسخة الكترونية- 1024121567                         |
| عرض الصورة                         | 1                                      | AED 200.00          | نسخة ورقية مع البروشور                             |
| عرض الصورة                         | 1                                      | AED 100.00          | نسخة ورقية بدون بروشور                             |
|                                    |                                        |                     | + أضف الى السلة                                    |
|                                    | ى سلة التسوق                           | مت إضافة المنتج إلى | ű                                                  |
|                                    |                                        | موافق               |                                                    |

7. ستتم إضافة المواد المحددة إلى السلة والنقر على أيقونة السلة لاستكمال عملية الدفع "تقدم للدفع".

| رئيسية / سلة المشتريات                                                               |                    |         |                          |
|--------------------------------------------------------------------------------------|--------------------|---------|--------------------------|
| 🕁 سلة المشتريات                                                                      |                    |         |                          |
|                                                                                      |                    |         |                          |
| المواد التي سيتم شرائها الان                                                         | التصنيف            | الكمية  | الإجمالي                 |
| لمنطقة الغويفات والسلع (نسخة الكترونية- 1024121567)<br>(القياس: 1:100,000)<br>أو حذف | الخرائط الجيولوجية | 2 تحديث | AED 2,000.00             |
|                                                                                      |                    |         | المجموع:<br>AED 2,000.00 |
| 🗊 مسح الکل                                                                           |                    |         | تقدم للدفع               |
|                                                                                      |                    |         |                          |

8. املأ عنوان التوصيل و أنقر على أوافق على الشروط والأحكام. انقر فوق الزر "التالي" لعملية الدفع.

# طلب شراء الخرائط الجيولوجية

### وزارة الطاقة و البنية التحتية

|                 |                    |     |                        |                                      | ة / سلة المشتريات / |
|-----------------|--------------------|-----|------------------------|--------------------------------------|---------------------|
|                 |                    |     |                        |                                      | لخروج الآمن         |
|                 |                    |     |                        | الاسم كاملا ×                        |                     |
|                 |                    |     |                        | تجربة المتعامل                       |                     |
|                 |                    |     |                        | رقم الهاتف *                         |                     |
|                 |                    |     |                        |                                      |                     |
|                 |                    |     |                        | رقم الموبايل *                       |                     |
|                 |                    |     |                        |                                      |                     |
|                 |                    |     |                        | الفاكس                               |                     |
|                 |                    |     |                        |                                      |                     |
|                 |                    |     |                        | الإمارة *                            |                     |
| •               |                    |     |                        | يرجى الاختيار                        |                     |
|                 |                    |     |                        | العنوان-1 ×                          |                     |
|                 |                    |     |                        | العنوان-1                            |                     |
|                 |                    |     |                        |                                      |                     |
| *               |                    |     |                        |                                      |                     |
|                 |                    |     |                        | العنوان-2 *<br>العنوان-2             |                     |
|                 |                    |     |                        |                                      |                     |
| ~               |                    |     |                        |                                      |                     |
|                 |                    |     |                        | صندوق البريد *                       |                     |
|                 |                    |     |                        |                                      |                     |
|                 |                    |     |                        | عناصر السلة                          |                     |
| الكمية *        | تصنيف المنشأة *    |     | اسم خيار المنتج *      | اسم المنتج <b>*</b>                  |                     |
| 3               | الخرائط الجيولوجية | 102 | نسخة الكترونية- 121567 | لمنطقة الغويفات والسلع               |                     |
|                 |                    |     |                        | الخدمة : طلب شراء الخرائط الجيولوجية |                     |
|                 |                    |     |                        |                                      |                     |
| 🗸 إرسال 🗙 إلغاء |                    |     |                        |                                      | 45.45%              |

9. ستتم إعادة توجيهك إلى بوابة الدفع لإتمام عملية الدفع الخاصة بك. حدد طريقة الدفع من القائمة.

| وزارة الطاقة و البنية التحتية |                                                                | طلب شراء الخرائط الجيولوجية |
|-------------------------------|----------------------------------------------------------------|-----------------------------|
|                               |                                                                |                             |
|                               | وزارة الطاقة والبنية التحتية<br>الوقت المتيقي للجلسة: 00:09:49 |                             |
|                               |                                                                |                             |
|                               | حريفة الدفع العد                                               |                             |
|                               | Gray مطافة "                                                   |                             |
|                               | التحويل المصرفي.<br>ش                                          |                             |
| احسب السعر                    |                                                                | إلعاء العملية               |

7. ستظهر بيانات الدفع المطلوبة لذا يرجى الضغط على أيقونة "تأكيد عملية الدفع" للانتقال للخطوة التالية كما هو موضح في الصورة التالية

|                              |                   | Aria<br>Internet | 4142 4142 and a 100 and a  |           |                               |
|------------------------------|-------------------|------------------|----------------------------|-----------|-------------------------------|
|                              |                   | 0                | 0                          | _         |                               |
|                              |                   | and the for      | and pe                     |           |                               |
| سد ارسم                      | الغينا            |                  | سلق الشريط إدرهم أمارانيرة | للبية     | المصرع دو ضربة القبنة الممالة |
|                              | , 100             | برابازاني:       | 000 درهم أماراني           |           | (10) درهم اساراني             |
| (Jan                         |                   |                  |                            |           | 100 درهد لدارانی              |
| وم الطلب                     |                   |                  |                            |           |                               |
| مد الرسم                     | الشبط             | مبلغ الضرب       | مريبة (درهم امارانيزة      | المدموع م | و مرينة الفسة السفاطة         |
| Winds \$10.00                | 0.08 درهم اماراني | 0.03 برهر ا      | در ابداراني:               | 0.71 درهم | الماركين                      |
|                              |                   |                  |                            | 11.6 برهم | رمدرمن                        |
|                              |                   |                  |                            |           |                               |
| ميري المريبة<br>ساير الإساني |                   |                  |                            |           | a 6.03<br>a 100.73            |
| منوع السريية<br>سلغ الإصالي  |                   |                  |                            |           |                               |

- 8. يرجى إضافة بيانات بطاقة الدفع و الضغط على "أوافق على الشروط و الاحكام" و من ثم الضغط على أيقونة "ادفع الآن" كما هو موضح في الصورة التالية:
  - 9. ستظهر الرسالة التالية عند إتمام عملية الدفع بنجاح

10. سيتم عرض رقمك المرجعي للطلب على صفحة الموقع الإلكتروني للوزارة بمجرد إتمام الدفع بنجاح.

11. سيتم إضافة نسخة إلكترونية من الخريطة في الصفحة الخاصة بالمتعامل في الموقع الإلكتروني فور الدفع مع نسخة من إيصال الدفع

-....-نبـــض المتعامــــل CUSTOMER PULSE 🕇 🔘 Arabic 🗸 استبيان نبض المتعامل بشكل عام، ما مدى رضاك عن الخدمة؟\* راضي ثماماً غرر راضي ثماما ... vlv -.... نبـــض المتعامــــل CUSTOMER PULSE 🕇 🕀 Arabic N استبيان نبض المتعامل بناءً على تجربتك في الحصول على الخدمة، ما مدى موافقتك على العبارات التالية؟ غير موافق غير موافق محايد/ لا موافق موافق تماما غير موافق نوغا ما ينظبق نوغا ما موافق تماما توفر ودقة معلومات التقديم على الخدمة سهولة الوصول للخدمة في التطبيق الذكي سهولة إجراءات التقديم على الخدمة سهولة إجراءات وخيارات الدفع إمكانية تتبع حالة المعاملة وتحديثاتها ملائمة زمن إنجاز الخدمة مع توقعاتى كفاءة التطبيق الذكي (عدم حدوث تأخير أو عطل في الموقع) توفر الدعم الفنى للخدمة السابق التالي ur. نبـــض المتعامــــل CUSTOMER PULSE 🕇 🔘 Arabic استبيان نبض المتعامل هل هناك شيء آخر تود مشاركتنا به؟ للتواصل، يرجى إدخال رقم هاتفك أو البريد الالكتروني السابق إرسال

12. رضاكم غايتنا، يرجى تعبئة الاستبيان الخاص بالرضا عن الخدمة الإلكترونية ، عند ظهور النافذة المنبثقة التالية:

11. يمكنكم الاطلاع وتحميل الملفات من خلال صفحة المتعامل من خلال حالة الطلب أو من خلال صفحة طلباتي:

a. الضغط على رابط طلباتي كما هو موضح في الصورة أو عمليات الدفع لإيصالات

| مردبا، مريان الدفع المريقة المدمة 🗸 | الله الله الله الله الله الله الله الله | 80 اللوحة الرئيسية |
|-------------------------------------|-----------------------------------------|--------------------|
|-------------------------------------|-----------------------------------------|--------------------|

b. البحث و الفرز حسب حالة الطلب/تاريخ الطلب/الرقم المرجعي/اسم الخدمة:

|               | 🗎 طلباتي                 |
|---------------|--------------------------|
| لخدمة         | الخدمات بحسب التمنيف الخ |
| یرجی الاختیار | خدمات التقل البحري       |
| تىركة PRO     | شركاتي شرز               |
| یرجی الاختیار | یرچی الاختیار            |
|               | حالة الطلب               |
|               | برجی الاختیار            |
|               | الكلمة (رقم الطلب)       |
|               |                          |
|               | استخدم النطاق الزمني     |
|               | بحث إعادة تعيين          |